# คู่มือการใช้งานระบบทดสอบ EIT

# การใช้งานในส่วนนักศึกษา หรือผู้เข้าสอบ

# 1.ขั้นตอนการเข้าไปใช้งานในส่วนนักศึกษาหรือผู้เข้าสอบ

1.1 ให้นักศึกษาเข้าสู่เว็บไซด์ <u>http://eit.crru.ac.th</u>

1.2 จะปรากฏหน้าจอการ Login สำหรับนักศึกษาที่ลงทะเบียนแล้ว คังรูปที่ 1.1

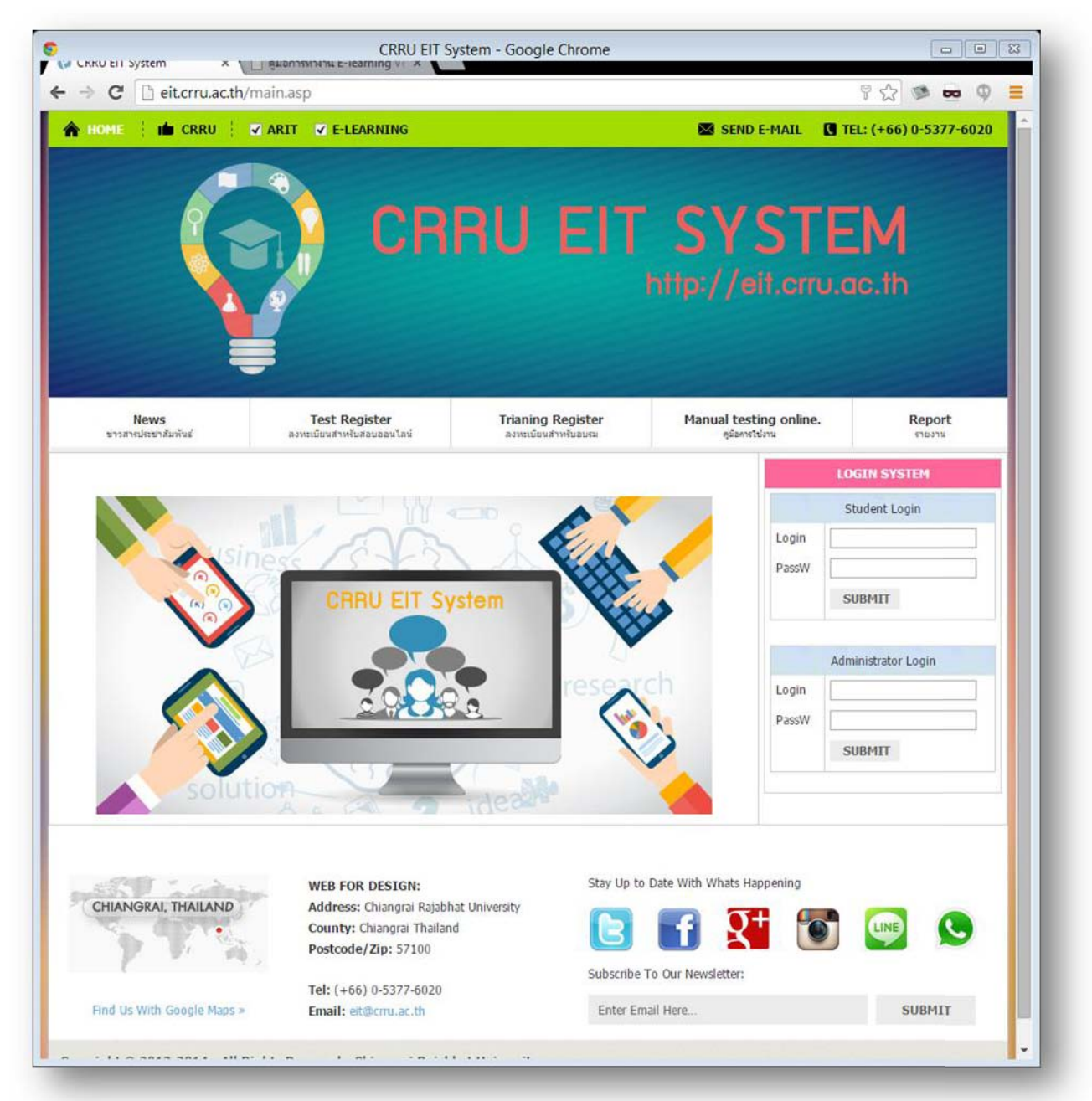

|            | 10    |   |   |
|------------|-------|---|---|
| ~ 0        | 90    | 1 | 1 |
|            |       |   |   |
| <u>а</u> г | , , , |   |   |
| ч <b>и</b> |       |   |   |

|      |       | LOGIN SYSTEM  |
|------|-------|---------------|
| 1000 |       | Student Login |
|      | Login |               |
| -    | PassW |               |
|      |       | SUBMIT        |

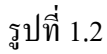

 1.3 ในส่วน Student Login ให้นักศึกษาป้อนรหัสนักศึกษาลงในช่อง "Login" และกรอกรหัส บัตรประชาชน ในช่อง "PassW" แล้วกดปุ่ม SUBMIT เมื่อเข้าระบบสำเร็จก็จะแสดงดังรูป 1.3

| วิชา:                                 | WORD : Microsoft Office 2013 Word                                                 |
|---------------------------------------|-----------------------------------------------------------------------------------|
| ภาคเรียนที่ :                         | 1 •                                                                               |
| ปีการศึกษา :                          | 2557 🔻                                                                            |
| section :                             | AA                                                                                |
|                                       | SUBMIT                                                                            |
| ้ <sub>ไเลือก</sub> ตัวเลือกตามที่ท่า | นต้องการให้ถูกต้องแล้วคลิก ok เพื่อเข้าสู่ระบบการใช้งาน ต้องการออกระบบคลิก cancel |

รูป 1.3

1.4 เลือกรหัสวิชาให้เลือกจากรายการวิชาที่มีอยู่ สำหรับภาคเรียน ปีการศึกษา และ Section นักศึกษากำลังเรียนอยู่ในภาคเรียนอะไร และปีการศึกษาอะไร และ section ล่าสุดที่ได้ ลงทะเบียนสอบไว้ เลือกให้ถูกต้อง แล้วคลิก OK 1.5 เมื่อนักศึกษา Login ผ่านเข้าสู่ระบบการทดสอบออน ไลน์แล้ว ก็จะปรากฏหน้าจอที่แบ่ง
 ออกเป็น 3ส่วน แต่ที่สำคัญมีอยู่ 2 ส่วนคือ ส่วนแรกเป็นส่วนของเมนูด้านซ้ายมือ ดังรูปที่ 1.4

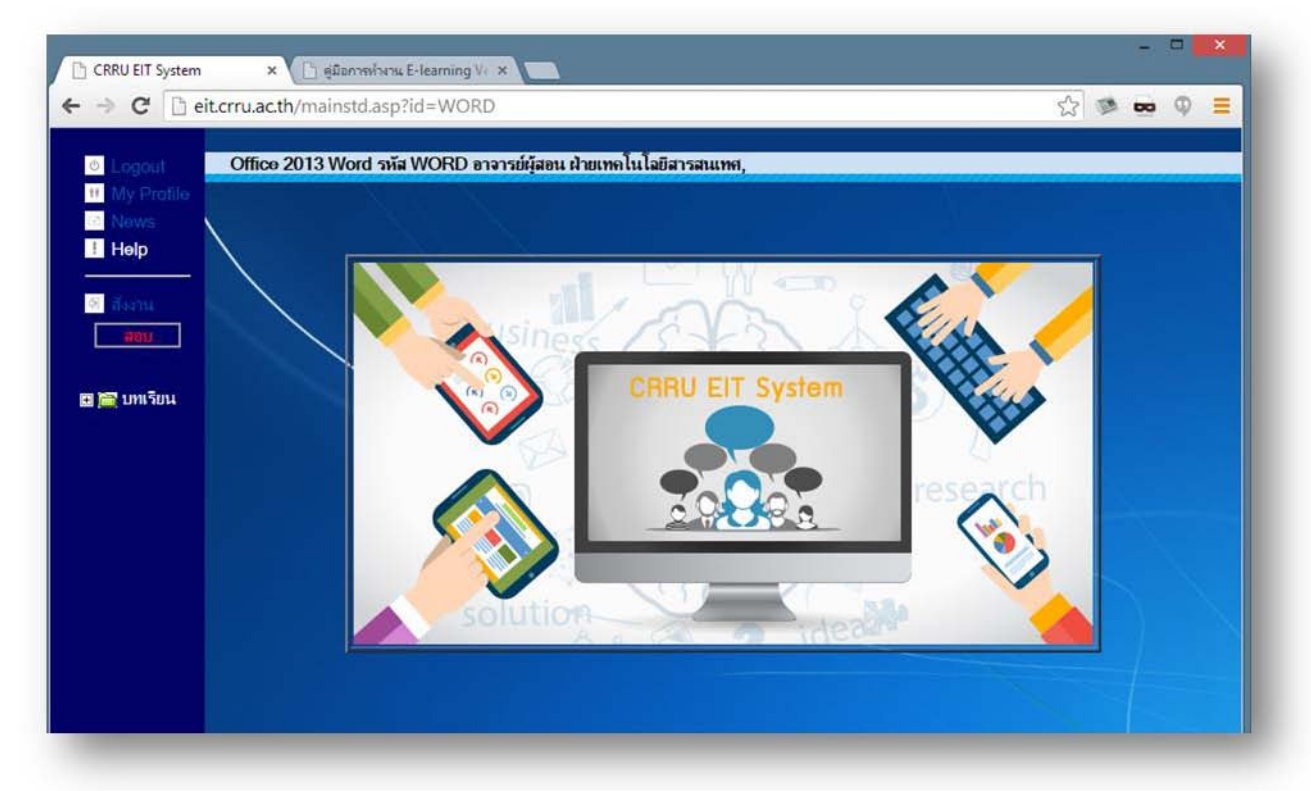

รูปที่ 1.4

# 2. ส่วนประกอบของหน้าหลักของนักศึกษา

## ส่วนประกอบหลักๆ สามารถแบ่งได้ 3 ส่วนหลักดังนี้

2.1 ส่วนบนสุด จะเป็นแถบตัวหนังสือเลื่อน เขียนบอกว่า ยินดีด้อนรับ "ชื่อผู้เรียน" เข้าสู่รายวิชา "ชื่อวิชา" รหัส "รหัสวิชา" อาจารย์ผู้สอน "ชื่ออาจารย์ผู้สอน"

2.2 ส่วน เมนู ด้านซ้ายมือ จะเป็น เมนูหลักสำหรับเรียกใช้งานหน้าต่างอื่นๆ มีส่วนประกอบดังต่อไปนี้

|                 | eit.crru.ac.th/mai |
|-----------------|--------------------|
| ♦ Logout        | ารสนเทศ,           |
| News            |                    |
| Help            | $\backslash$       |
| ⊗ สังงาน<br>สอบ |                    |
|                 |                    |

2.3 ถ้าคลิกที่บทเรียน ส่วนของรายละเอียดการแสดงผลก็จะเปลี่ยนไปตามหัวข้อ เมนูด้านซ้ายมือซึ่ง จะกล่าวถึงรายละเอียดในหัวข้อต่อไป

|                                                            | sp?id=WORD             |                 |                | 🔻 C 🔡 - Google                     |                    | ▶ ☆ 自 | + 1  | ¥ 19 |     | ≡    |
|------------------------------------------------------------|------------------------|-----------------|----------------|------------------------------------|--------------------|-------|------|------|-----|------|
| <ul> <li>Logout</li> <li>My Profile บทที่ 1 เรื</li> </ul> | รื่อง Microsoft Office | 2013 Word       |                |                                    | Pretest            | Pos   | test |      | Web | link |
| Help                                                       | <b>β t ₹</b> Ρ         | ige: <u>3</u> o | f87 <b>— +</b> | <ul> <li>Automatic Zoom</li> </ul> | •                  | 50    | 0    | Đ    |     | »    |
| <u>สอม</u><br>มหเรียน                                      |                        | CH              | APTER 1        | รู้จัก Microsoft Offi              | ice 2013 เบื้องด้า | и     |      |      |     |      |

รูปที่ 2.1

- Logout คือการออกจากระบบการเรียน e-learning
- My Profile คือแสดงข้อมูลส่วนตัว
- News คือ ข่าวสารประชาสัมพันธ์ต่างๆที่น่าสนใจ
- Help คือ เอกสารคู่มือการใช้งาน E-learning

- สั่งงาน คือการสั่งงานจากอาจารย์ผู้สอนประจำรายวิชาที่เราเข้าเรียน
- สอบ คือ คลิกเข้าไปเพื่อสอบ ต้องมีรหัสเข้าสอบ
- บทเรียน คือ การเข้าสู่บทเรียนในรายวิชาแต่ละวิชา

ในรายละเอียดต่างๆ ของแต่ละหัวข้อก็จะแตกต่างกันไปในที่นี้จะเลือกอธิบายเฉพาะบางหัวข้อที่ สำคัญๆ ดังต่อไปนี้

#### 2.4 My Profile ข้อมูล ส่วนตัว

จะเป็นหัวข้อที่เกี่ยวกับการจัดการข้อมูลส่วนตัวของผู้เรียนทั้งหมด จะมีปุ่มสำหรับจัดการอยู่ 2 ปุ่ม วิธีการเข้าไปจัดการมีดังนี้

กลิกที่ "**ข้อมูลส่วนตัว**" จะปรากฏหน้าต่างใหม่ด้านขวามือดังรูปที่ 2.8

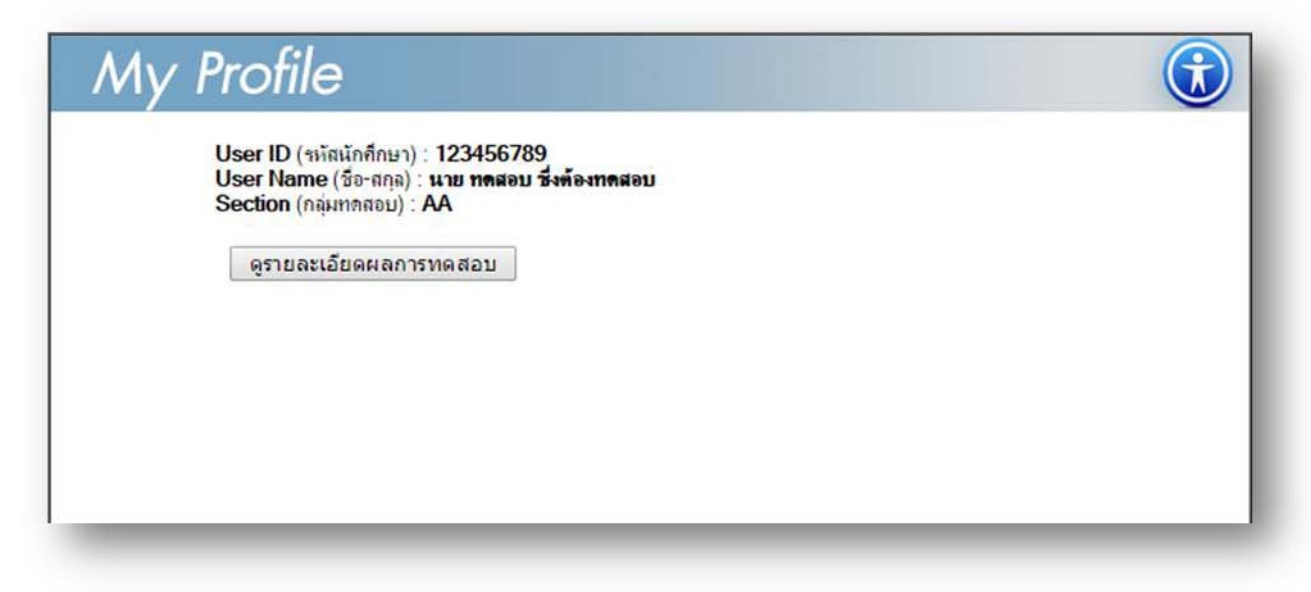

## รูปที่ 2.2

ในส่วนนี้กี่จะมีปุ่มการใช้งานอยู่ 1 ปุ่ม จะแสดงผลสอบ 2 อย่างด้วยกัน

2.4.1. เป็นผลการทคลองทำ Pretest และ Posttest คลิกที่ปุ่ม **"ดูรายละเอียดผลทดสอบ"** ก็จะ แสดงหน้าต่างใหม่ที่แสดงรายละเอียดเกี่ยวกับการทำ Pretest และ Posttest ถ้าผู้สอบไม่มีการทำ จะแสดงแค่ รายละเอียดส่วนตัว หน้าต่างที่แสดงผลการสอบรูปที่ 2.3

| ⇒ C ]] e | it.crru.ac.th/show         | wall_student_jo                                                  | b_sd.asp?id=1234 | 456789&code_vicha=W0 | DRD St                | 🖉 🚾 🖗 🗏 |
|----------|----------------------------|------------------------------------------------------------------|------------------|----------------------|-----------------------|---------|
| ลการทดส  | อบ                         |                                                                  |                  |                      | RAJABHAT CHIANGRAI    |         |
|          | นาย<br>รหัส<br>โปรเ<br>คณะ | ทดสอบ ซึ่งต้องทด<br>123456789<br>เกรมวิชาภาษาไทย<br>คณะครุศาสตร์ | สอบ              | E-mail               |                       |         |
|          | Pretest                    | บทที่                                                            | คะแนน            | ผลการพดสอบ           | วันที่ทำ              |         |
|          |                            | 1                                                                | 1                | Tairina              | 9/13/2014 5:39:27 PM  |         |
|          |                            | 1                                                                | 0                | Lisin                | 9/16/2014 11:03:10 AM |         |
|          |                            | 1                                                                | 0                | Linim                | 9/16/2014 12:06:45 PM |         |
|          |                            | 1                                                                | 0                | Lisin                | 9/16/2014 2:17:33 PM  |         |
|          |                            | 1                                                                | 0                | birinu               | 9/17/2014 9:59:48 AM  |         |
|          |                            | 1                                                                | 0                | Linn                 | 9/18/2014 4:50:48 PM  |         |
|          |                            |                                                                  |                  | 25                   | 0/07/0014 1-44-47 DM  |         |

รูปที่ 2.3

2.4.2 ผลการทคสอบ ในหน้าเดียวกันนี้แสดงผลสอบทุกครั้งที่เคยเข้าสอบ ผลสอบนี้จะบอกว่าเรา ผ่าน EIT หรือไม่ 60 % ขึ้นไปถึงจะผ่าน

|         |         |       |            | 10/10/2014 0.05:00 414 |
|---------|---------|-------|------------|------------------------|
|         | 1       | 0     | laining    | 10/16/2014 9:35:29 AM  |
| Postest | บทที่   | คะแนน | ผลการพดสอบ | วันที่ทำ               |
|         | 1       | 10    | sina       | 9/16/2014 2:47:18 PM   |
|         | 1       | 1     | Lininu     | 9/16/2014 3:18:53 PM   |
|         | 1       | 4     | Isininu    | 9/27/2014 1:45:19 PM   |
|         | 1       | 3     | lininu     | 10/9/2014 3:35:54 PM   |
| Final   | ครั้งที | คะแนน |            | วันที่ทำ               |
|         | 1       | 26    |            | 9/18/2014 1:47:41 PM   |
|         | 2       | 0     |            | 9/24/2014 6:41:11 PM   |

## 2.5. อาจารย์ สั่งงาน(Assignment)

หัวข้อนี้จะเกี่ยวกับการสั่งงานต่างๆของอาจารย์ผู้สอนประจำรายวิชาซึ่งอาจจะมีได้มากกว่า 1 กำสั่ง ดังแสดงในรูปที่ 2.22 สามารถเข้าไปดูรายละเอียดได้โดยการกลิกที่ชื่อกำสั่งในหัวข้อที่ ต้องการทราบ

|          | รายการ Asin                                             | gment ทั้งหมด               |
|----------|---------------------------------------------------------|-----------------------------|
| จริ้งที่ | คำสั่ง                                                  | วันที่สร้าง/แก้ไข           |
| 1        | <u>Ttest Assingment</u><br><u>รงทำหวดหมาต่าความหล่อ</u> | 3/24/2003 10:51:56 AM       |
|          | ด้าแนะนำการให้งา                                        | <u>เจากอาจารย์ประจำวิชา</u> |

รูปที่ 2.5

#### 2.6 สอบ

คือ คลิกเข้าไปเพื่อสอบ กลางภาค หรือ ปลายภาค ในหัวข้อนี้ต้องรอ Passwordและกำหนดการ การสอบจากอาจารย์ผู้สอนประจำรายวิชาจึงจะสามารถทำข้อสอบ กลางภาค หรือปลายภาคได้ ถ้าเราคลิก เข้าไปจะมีช่องสำหรับให้ไส่ password คังรูปที่ 2.6

|            | - |
|------------|---|
| Submit     | - |
| <br>Submit |   |

รูปที่ 2.6

## 2.7 บทเรียน

คือ การเข้าสู่บทเรียนในรายวิชาแต่ละวิชาซึ่งจำนวนบทเรียนนั้นจะขึ้นอยู่กับอาจารย์ผู้สอนสร้าง เอาไว้วิธีการเข้าสู่บทเรียนต้องทำการคลิกที่ เครื่องหมาย + (บวก) หน้า สัญลักษณ์ รูป Folder สีเขียว เพื่อให้ หน้าจอแสดงบทเรียนทั้งหมดออกมาดังรูปที่ 2.7

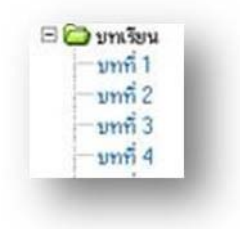

# รูปที่ 2.7 เมื่อต้องการศึกษาในบทเรียนก็ให้คลิกที่ บทที่ x (x คือ บทที่ต้องการศึกษา)

#### ส่วนประกอบของบทเรียน

## ในบทเรียนมีส่วนประกอบดังนี้

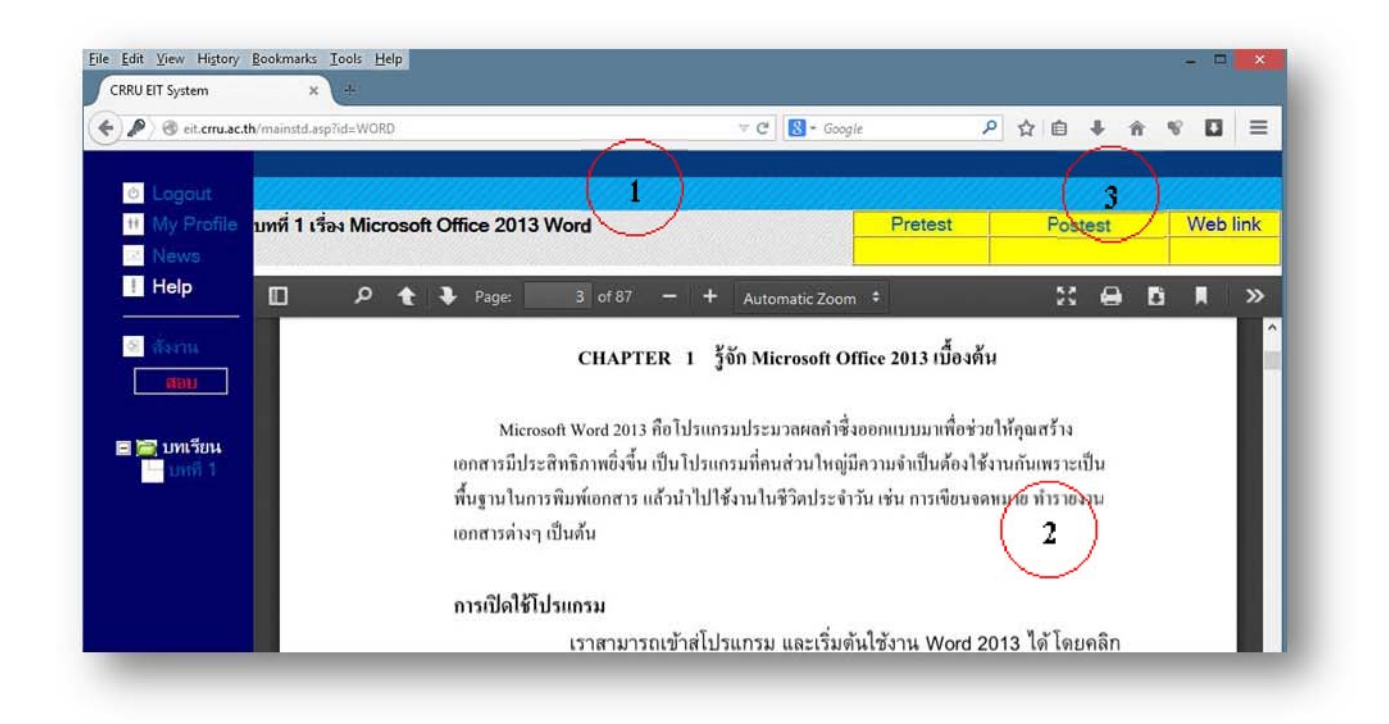

## รูปที่ 2.8

- 1. หัวเรื่อง จะบอกว่าเป็นบทเรียนที่เท่าใหร่ และเรื่องอะไร
- 2. เนื้อเรื่อง จะเป็นเนื้อหาภายในบทเรียนนั้นๆ
- 3. เมนูภายในซึ่งประกอบด้วยเมนูย่อยดังนี้
  - Pretest สำหรับการทำแบบฝึกหัดก่อนการเรียน
  - Posttest สำหรับการทำแบบฝึกหัดหลังการเรียน
  - web link คือ link ที่น่าสนใจเกี่ยวกับบทเรียนนั้นๆ
- ้ส่วนรายละเอียดการใช้ เมนูย่อยต่างๆ ที่สำคัญ ในบทเรียนมีดังนี้

#### 2.8 Pretest

เมื่อท่านคลิกที่ Pretest จะมีลักษณะการปรากฏของหน้าต่างอยู่ 2 ลักษณะคือ ปรากฏดังรูปที่ 2.8 และรูปที่ 2.9 ซึ่งในกรณีแรกนั้นจะปรากฏแบบทดสอบแสดงออกมาให้ท่านสามารถทำได้แต่อีกกรณี หนึ่งคือ ยังไม่มีการสร้างแบบทดสอบก็จะบอกว่า **"ไม่พบข้อสอบในบทเรียนที่ X"** 

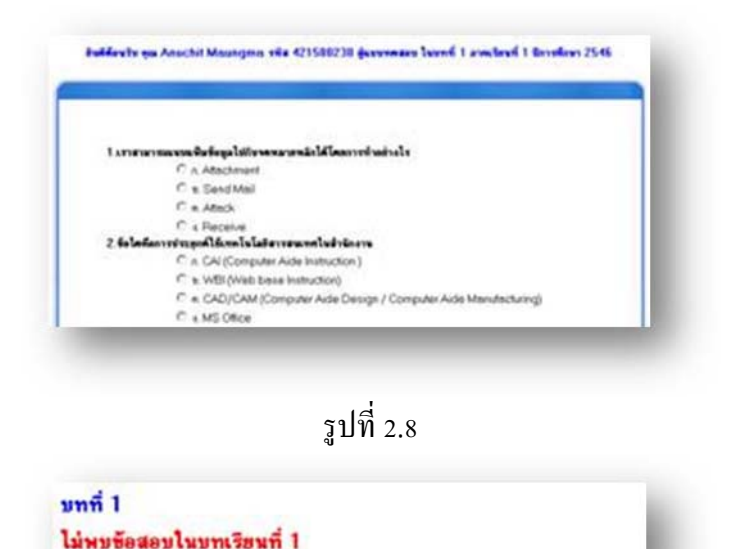

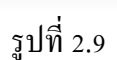

ถ้าเป็นในกรณีที่ 1 ท่านก็จะสามารถเข้าไปทำแบบฝึกหัดก่อนเรียนได้แล้วทำการส่งโดยคลิกที่ ้ปุ่ม"ตรวจคะแนน" เพื่อทำการตรวจสอบคะแนนซึ่งจะอยู่มุมขวาล่างสุดของหน้านี้ซึ่งพอเราคลิกเสร็จตัว ์ โปรแกรมก็จะสามารถตรวจคะแนนให้เลยคังรูปที่ 2.10,2.11 ตามลำคับ

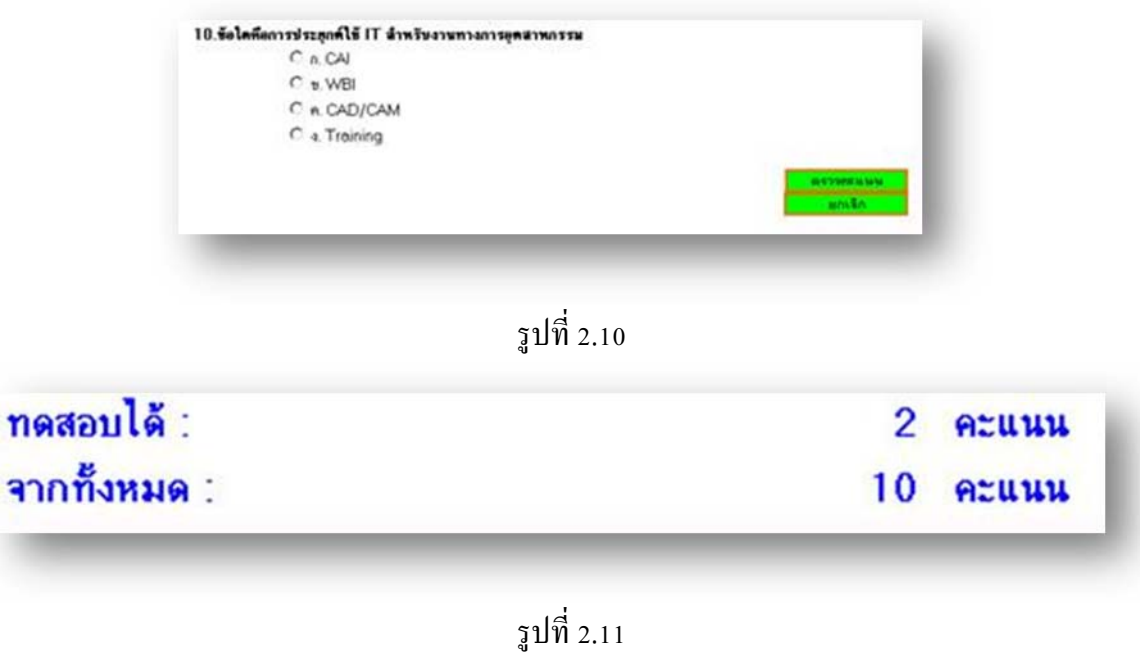

2.9 Posttest

จะมีลักษณะการใช้งานเหมือนกันทุกประการกับ Pretest